## How to Download Guarantee Cancellation Advice?

## Step 1: Follow the below steps on iTrade

- Select "Trade Services"
- Select "Outward Guarantee"
- Select "Guarantee Inquiry"
- Select "Search"
- Locate "System ID" which guarantee cancellation advice to be downloaded

| aretee lectation                                                                                                    | Long source Lanes         |                               |                        |                                  |                         |                         |                            |                   |                        |
|----------------------------------------------------------------------------------------------------|---------------------------|-------------------------------|------------------------|----------------------------------|-------------------------|-------------------------|----------------------------|-------------------|------------------------|
| arante Anendement  inspondences & Claims  inspondences & Claims  inspondences & Claims  inspondences & Claims  inspondences  inspondences insp | arantee initiation        | Inquiry - List of Ou          | utward Guaran          | tee Transactions                 |                         |                         |                            |                   |                        |
| Seg Case and been require the second provement of the space of the space of the spa | arantee Amendment         |                               |                        |                                  |                         |                         |                            |                   | <br>                   |
| Sing Examatices       In the many my function, you myst enter the search intera of the Systemicines that you wais to lot for         Hold, For partial search, please use: V before or after your search side, e.g. type SMYTERTL is search for items costaining the word MYTERT. Broke: Search in Case sensitived         System ID:       System ID:         Entity:       Sold 73         Entity:       Sold 74         Duri Ref.       Our Ref.         Duri Ref.       Our Ref.         Exercise:       Con         Dury Date From       To                                                                                                    | respondences & Claims     | pear or options               |                        |                                  |                         |                         |                            |                   |                        |
| rate - Mantenance V before or after por same watch to be or after por same watch with the construction of the construction of  | ding Guarantees           | In the inquiry function, you  | must enter the search  | ordena of the bransactions th    | at you wish to list for |                         |                            | 12.0002.000       |                        |
| satole - Maintenance Skythem ID Skythem ID S | arantee - inquiry         | HINE For partial search, pre- | ase use 'V before or a | uter your search value, e.g. typ | e sarriers to search h  | o dama containing the w | ord Ministers phone Search | IS CASE SETS/GVED |                        |
| Entry 600/3<br>Entry Appleant Name<br>Bank Nef<br>Our Nef<br>Beneficiary hame<br>Con<br>Expiry Date From                                                                                                    | erantee - Maintenance 🛛 👻 | System ID:                    |                        |                                  |                         |                         |                            |                   |                        |
| Entity/Applicant Name Bank Raf Our Raf Beneficary Name Gran Expiry Date From                                                                                                    |                           | Entity                        | 968673                 |                                  |                         |                         |                            |                   |                        |
| Bark Ref:<br>Our Ref:<br>Beneficary Name:<br>Crigit<br>Expiry Date From:                                                                                                    |                           | Entity/Applicant Name:        |                        |                                  |                         |                         |                            |                   |                        |
| Beneficary kanne<br>Con<br>Expiry Date Room - To -                                                                                                    |                           | Bank Ref:                     |                        |                                  |                         |                         |                            |                   |                        |
| Beneficiary Name:<br>Cran<br>Dipiny Date From - To -                                                                                                    |                           | Our Ref:                      |                        |                                  |                         |                         |                            |                   |                        |
| Expiry Date From + To +                                                                                                    |                           | Beneficary Name:              | 0                      |                                  |                         |                         |                            |                   |                        |
| biging basis more in the interview in the                                                                                                    |                           | 5181                          | -                      |                                  |                         |                         |                            |                   |                        |
|                                                                                                    |                           | Expery pace Home              |                        | - 10                             |                         |                         |                            |                   |                        |
|                                                                                                    |                           | Search                        |                        |                                  |                         |                         |                            |                   |                        |
| Seath                                                                                                    |                           |                               |                        |                                  |                         |                         |                            |                   |                        |
| Search                                                                                                    |                           |                               |                        |                                  |                         |                         |                            |                   | <b>Orienticed File</b> |
| Search<br>Scientized File                                                                                                    |                           | 0 dama                        |                        |                                  |                         |                         |                            |                   | <br>                   |
| Search<br>Oceanized File                                                                                                    |                           |                               |                        |                                  |                         |                         |                            |                   |                        |